## Instructivo de registración del escribano para actuar en la Justicia Nacional

El procedimiento de registración es el siguiente:

## Primer paso:

Completar online el Formulario SAU, siguiendo los pasos siguientes:

- a) Ingresar al Portal del Poder Judicial: www.pjn.gov.ar
- b) Acceder a "Consulta y Gestión de Causas".
- c) Seleccionar "Registración de nuevos Usuarios".
- d) Luego, ingresar a "Servicios disponibles de Gestión Judicial" y seleccionar CUIT.
- e) Completar el formulario de datos y crear contraseña.
- f) Seleccionar Notificaciones electrónicas Escribanos CABA.

## Segundo Paso:

Concurrir personalmente a la Superintendencia de la Cámara Nacional de Apelaciones en lo Civil, de Lavalle 1220, 2° piso, para acreditar identidad con DNI y credencial de escribano o constancia de matrícula profesional (original y fotocopia).

**<u>Tercer Paso:</u>** Una vez registrado, el escribano podrá acceder a todos los expedientes mediante el sitio del PJN.

| (3) WhatsApp                                 | 🗙 🎂 Porta                | I PJN             | × +                            |                                 |                     |                       | ~ - 8 ×                                   |
|----------------------------------------------|--------------------------|-------------------|--------------------------------|---------------------------------|---------------------|-----------------------|-------------------------------------------|
| $\leftrightarrow$ $\rightarrow$ $C$ $$ porta | alpjn.pjn.gov.ar         |                   |                                |                                 |                     | Ŕ                     | 🖈 🥔 🗯 🖬 📵 E                               |
| Poder Ju                                     | dicial de l              | a Naciór          | Portal                         |                                 |                     | (                     | BERNARDO 👻                                |
|                                              |                          |                   |                                | INICIO                          |                     | APPS                  | PERFIL                                    |
|                                              | 🛱 Apps                   | Consultas         | Notificaciones                 | Escritos                        | DEOX                | VER MAS               |                                           |
|                                              | ENTRA                    | DAS               |                                |                                 |                     | ٩                     |                                           |
|                                              |                          |                   | No hay ever                    | ntos para mostrar               |                     |                       |                                           |
|                                              |                          |                   |                                |                                 |                     |                       |                                           |
| AACTA AFANEXOpc                              | df 🔨 🧔 AAC               | TA AFANEXOpdf     | ^                              |                                 |                     |                       | Mostrar todo X                            |
| 😑 🔎 Escribe aquí                             | para buscar              | 0                 | ji 🔯 🐔 (                       | 0 🛤                             | <u></u> 11°C        | C Parc. soleado 🛛 ^ 🖷 | <i>伝</i> : (小))ESP 08:45 □<br>11/5/2022 □ |
|                                              |                          |                   |                                |                                 |                     |                       |                                           |
| (3) WhatsApp                                 | 🗙   🎂 Porta              | il PJN            | × 🛛 [PJN] - Escritos           | × +                             |                     |                       | ~ - 0 ×                                   |
| $\leftarrow$ $\rightarrow$ C $$ escrit       | tos.pjn.gov.ar/escritos/ | 'inicio.do        |                                |                                 |                     | Ŕ                     | 🖈 🖉 🗯 🖬 📵 E                               |
|                                              |                          | Poi               | DER JUDICI                     | ial de la N                     | Iación              |                       |                                           |
|                                              |                          |                   |                                |                                 |                     |                       |                                           |
| Gestión de Autorizados                       | or Expediente 🖉 Mat      | sivo              |                                |                                 |                     | BERNARDO MIHUR        | A DE ESTRADA (20252167731)                |
| 🔎 Consulta escritos                          |                          |                   |                                |                                 |                     |                       | 0                                         |
| Cámara:                                      |                          |                   | Oficina:                       |                                 |                     |                       | *                                         |
| Expediente:                                  | \$ Ai                    | io: ‡             | Carátula:                      |                                 |                     |                       |                                           |
| Fecha ingreso desde:                         | 01/05/2022 Fec           | ha ingreso hasta: | Descri                         | pción:                          |                     |                       |                                           |
| De autorizad                                 | do Aa                    | autorizador       |                                | Archivado                       |                     |                       |                                           |
| INGRESO                                      |                          |                   |                                |                                 | ø                   | Limpiar 🏓 Buscar 💡    | Certificado de Visualización              |
| Descripcion                                  | Fojas Autor              | Destinatar        | io Fecha Ingres                | o Estado                        | Expediente          |                       | Тіро                                      |
| 🖾 Enviar 🧔 Borrar                            | 💺 Archivar 📄 Des         | archivar          |                                |                                 |                     |                       |                                           |
|                                              |                          | Poder Jud         | icial de la Nación - República | Argentina - Ingreso de copia de | e documentos - v1.0 |                       |                                           |
| AACTA AFANEXOpc                              | df 🔨 🧿 AAC               | TA AFANEXOpdf     | ^                              |                                 |                     |                       | Mostrar todo X                            |
| Escribe aquí                                 | para buscar              | 0                 | Bi 💁 😤 (                       | 2 📑                             | <u></u> 11°C        | C Parc. soleado 🛛 ^ 📟 | (行 句)) ESP 08:45 □                        |

| (4) WhatsApp                            | × 🛛 👌 Portal PJN                          | × [PJN] - Escritos                       | × +                                        | ∨ – Ď ×                                 |  |  |
|-----------------------------------------|-------------------------------------------|------------------------------------------|--------------------------------------------|-----------------------------------------|--|--|
| $\leftarrow$ $\rightarrow$ C $$ escrito | os.pjn.gov.ar/escritos/inicio.do          |                                          |                                            | 🖻 🖈 🥔 🗯 🖬 🚯 🗄                           |  |  |
|                                         | Seleccione exped                          | Seleccione expediente                    |                                            |                                         |  |  |
| Gestión de Autorizados                  | Expediente Jurisdicción(*):<br>(*)Número: | ≎ (*)Año: ≎                              |                                            | CO MIHURA DE ESTRADA (20252167731)      |  |  |
| Consulta escritos Cámara:               |                                           |                                          | Impia 🗸                                    | Buscar                                  |  |  |
| Expediente:                             | Número                                    | Año Expediente                           |                                            |                                         |  |  |
| Fecha ingreso desde:                    | 01/05/2022                                |                                          |                                            |                                         |  |  |
| Origen:  Propio De autorizado           | Destino:                                  |                                          |                                            |                                         |  |  |
| INGRESO                                 |                                           |                                          |                                            |                                         |  |  |
|                                         |                                           |                                          |                                            | iuscar 🛛 📆 Certificado de Visualización |  |  |
| Descripcion F                           | ojas Autor                                |                                          |                                            | Тіро                                    |  |  |
| 🕅 Enviar 🧔 Borrar                       | Archivar                                  | - Indial de la Nación - Parolítica Array |                                            | - Siguiente                             |  |  |
| AACTA AFANEXOpdf                        | AACTA AFANEXOpd                           | f • • Foundation - Republica Argenti     | na - Ingreso de copia de documentos - v1.0 | Mostrar todo X                          |  |  |
| Escribe aquí p                          | para buscar                               | o 🛱 🔯 🛜 🕢                                | <b>=</b> 1                                 | 1°C Parc. soleado < भ ( 소 아 ESP 08:46   |  |  |

| 👌 Portal PJN                           | × 🌆 Registro de Usuarios Web × +                                                 | $\sim$ | -             | ٥         | $\times$ |  |
|----------------------------------------|----------------------------------------------------------------------------------|--------|---------------|-----------|----------|--|
| $\leftarrow$ $\rightarrow$ C $$ sau.pj | jn.gov.ar/ruw/Login.do#_ 🖻 🖈                                                     |        | * 0           | B         | :        |  |
|                                        | PODER JUDICIAL DE LA NACIÓN<br>REPÚBLICA ARGENTINA                               |        |               |           | Î        |  |
| Re                                     | egistro de Usuarios Web Cerrar Sesión                                            |        |               |           |          |  |
|                                        | Selección de Servicios                                                           |        |               |           |          |  |
| ×                                      | >> Volver                                                                        |        |               |           |          |  |
|                                        | Datos del Usuario                                                                |        |               |           |          |  |
|                                        | Nombre BERNARDO                                                                  |        |               |           |          |  |
|                                        | Apellido MIHURA DE ESTRADA                                                       |        |               |           |          |  |
|                                        | E-mail bernardo@escribaniamihura.com.ar                                          |        |               |           |          |  |
|                                        | CUIL/CUIT 20252167731                                                            |        |               |           |          |  |
|                                        | Servicios Acreditados (que usted ya tiene disponibles para usar)                 |        |               |           |          |  |
|                                        | Notificaciones Electrónicas: Escribano CECABA                                    |        |               |           |          |  |
|                                        | Notificaciones Electrónicas: Síndicos, Peritos y otros Auxiliares de la Justicia |        |               |           |          |  |
|                                        | Sistema de Consulta Web: Parte                                                   |        |               |           |          |  |
|                                        | Sistema de Sorteo de Auxiliares: Auxiliares y Peritos de la Justicia             |        |               |           |          |  |
|                                        | Servicios Pendientes de Acreditación (que usted aún no ha validado) 66           |        |               |           |          |  |
|                                        | Servicios Disponibles para Agregar (que usted aún no ha seleccionado) 66         |        |               |           | -        |  |
| Escribe aquí p                         | para buscar 🛛 🔿 🛱 🧟 😭 💽 🥅 💷 🕘 15°C. Soleado \land 🗉 🎪 🕸                          | ) ESP  | 11:4<br>3/5/2 | 14<br>022 |          |  |

En el siguiente link, podrá acceder a todos los manuales y tutoriales de uso de los sistemas del Poder Judicial de la Nación: <u>https://www.pjn.gov.ar/tutoriales</u>

Tutoriales: https://www.pjn.gov.ar/tutoriales